# Introduction

This document describes how to enable HTTPS access for the Cisco Unity Express (CUE) GUI.

# Prerequisites

#### Requirements

Cisco recommends that you have knowledge of these topics:

- Cisco Unity Express
- HTTPS

### **Components Used**

The information in this document is based on Cisco Unity Express version 8 and later.

The information in this document was created from the devices in a specific lab environment. All of the devices used in this document started with a cleared (default) configuration. If your network is live, make sure that you understand the potential impact of any command.

### How do I enable HTTPS access for the CUE GUI?

Complete these steps in order to enable HTTPS access for the CUE GUI:

- 1. In CUE CLI config mode, run the crypto key generate rsa label gui modulus 1024 command.
- 2. Reload CUE.
- 3. In CUE CLI config mode, run the *web session security keyLabel gui* command.
- 4. Enable Transport Layer Security (TLS) 1.0 in Microsoft Internet Explorer and Mozilla Firefox.
- 5. In the browser address bar, enter *https://<cue-ip-address>* OR *http://<cue-ip-address>:443*.

Updated: Jul 27, 2013

Document ID: 116381